# ASA-to-ASA Dynamic-to-Static IKEv1/IPsec-Konfigurationsbeispiel

# Inhalt

Einführung Voraussetzungen Anforderungen Verwendete Komponenten Konfigurieren Netzwerkdiagramm **ASDM-Konfiguration** Central-ASA (Static Peer) Remote-ASA (Dynamic Peer) **CLI-Konfiguration** Zentrale ASA-Konfiguration (Static Peer) Remote-ASA (Dynamic Peer) Überprüfen **Zentrale ASA Remote-ASA** Fehlerbehebung Remote-ASA (Initiator) Central-ASA (Responder) Zugehörige Informationen

# Einführung

In diesem Dokument wird beschrieben, wie die Adaptive Security Appliance (ASA) in die Lage versetzt wird, dynamische IPsec-Site-to-Site-VPN-Verbindungen von einem beliebigen dynamischen Peer (in diesem Fall ASA) zu akzeptieren. Wie das Netzwerkdiagramm in diesem Dokument zeigt, wird der IPsec-Tunnel erstellt, wenn der Tunnel nur vom Remote-ASA-Ende aus initiiert wird. Die Central-ASA kann aufgrund der dynamischen IPsec-Konfiguration keinen VPN-Tunnel initiieren. Die IP-Adresse von Remote-ASA ist unbekannt.

Konfigurieren Sie Central-ASA, um Verbindungen von einer Wild-Card-IP-Adresse (0.0.0.0/0) und einem vorinstallierten Wild-Card-Schlüssel dynamisch zu akzeptieren. Die Remote-ASA wird dann so konfiguriert, dass der Datenverkehr von lokalen Subnetzen zu zentralen ASA-Subnetzen verschlüsselt wird, wie in der Crypto Access List angegeben. Beide Seiten führen eine Network Address Translation (NAT)-Ausnahme aus, um NAT für IPsec-Datenverkehr zu umgehen.

# Voraussetzungen

## Anforderungen

Für dieses Dokument bestehen keine speziellen Anforderungen.

### Verwendete Komponenten

Die Informationen in diesem Dokument basieren auf der Firewall-Software Cisco ASA (5510 und 5520), Version 9.x und höher.

Die Informationen in diesem Dokument wurden von den Geräten in einer bestimmten Laborumgebung erstellt. Alle in diesem Dokument verwendeten Geräte haben mit einer leeren (Standard-)Konfiguration begonnen. Wenn Ihr Netzwerk in Betrieb ist, stellen Sie sicher, dass Sie die potenziellen Auswirkungen eines Befehls verstehen.

# Konfigurieren

**Hinweis**: Verwenden Sie das <u>Command Lookup Tool</u> (nur <u>registrierte</u> Kunden), um weitere Informationen zu den in diesem Abschnitt verwendeten Befehlen zu erhalten.

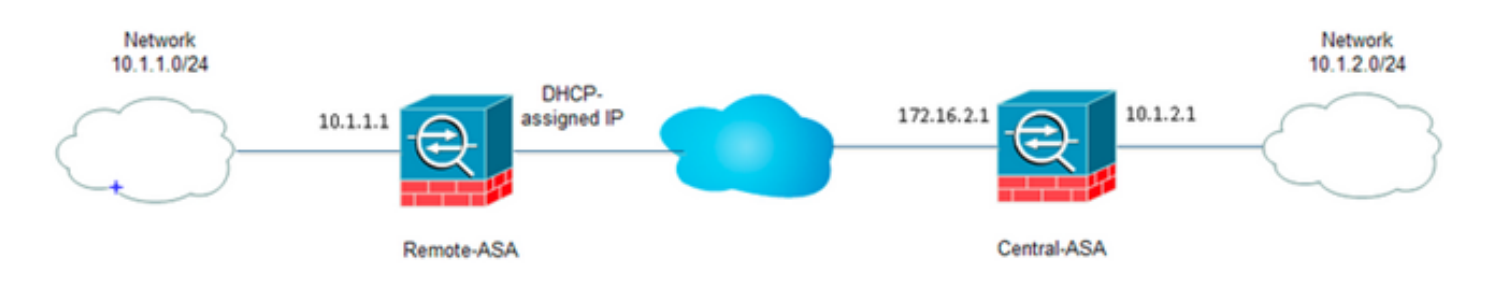

## Netzwerkdiagramm

## **ASDM-Konfiguration**

#### Central-ASA (Static Peer)

Richten Sie das VPN auf einer ASA mit einer statischen IP-Adresse so ein, dass es dynamische Verbindungen von einem unbekannten Peer akzeptiert, während es den Peer weiterhin mithilfe eines vorinstallierten IKEv1-Schlüssels authentifiziert:

 Wählen Sie Configuration > Site-to-Site VPN > Advanced > Crypto Maps aus. Das Fenster zeigt eine Liste der bereits vorhandenen Krypto-Map-Einträge an (sofern vorhanden). Da die ASA die Peer-IP-Adresse nicht kennt, muss die dynamische Zuordnung der Verbindung mit dem passenden Konfigurationssatz konfiguriert werden (IPsec-Vorschlag), damit die ASA die Verbindung akzeptiert. Klicken Sie auf

#### Hinzufügen.

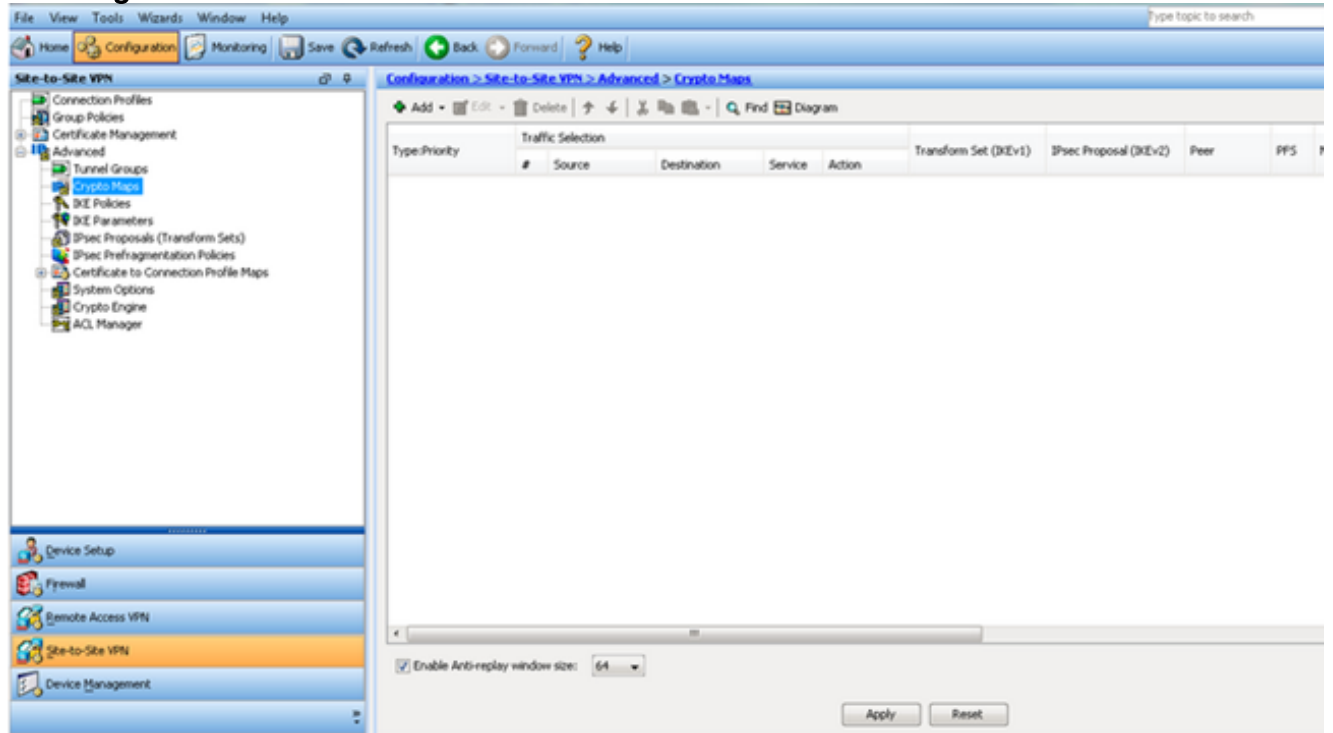

2. Wählen Sie im Fenster Create IPsec Rule (IPsec-Regel erstellen) auf der Registerkarte Tunnel Policy (Crypto Map) - Basic (Tunnelrichtlinie) - Basic (IPsec-Regel erstellen) außerhalb der Dropdown-Liste Interface (Schnittstelle) und dynamic (Dynamisch) aus der Dropdown-Liste Policy Type (Richtlinientyp) aus. Weisen Sie im Feld Priorität die Priorität für diesen Eintrag zu, falls unter Dynamic Map mehrere Einträge vorhanden sind. Klicken Sie anschließend neben dem Feld "IPsec Proposal" (IPsec-Angebot für IKE v1) auf Select (Auswählen), um das IPsec-Angebot auszuwählen.

| I II IEI POIICY (Cr                                                | /pto Map) - Basio                                                                     | Tunnel Policy (Crypto I                                                                           | Map) - Advanced                                       | Traffic Sele                    | ction                                                               |   |
|--------------------------------------------------------------------|---------------------------------------------------------------------------------------|---------------------------------------------------------------------------------------------------|-------------------------------------------------------|---------------------------------|---------------------------------------------------------------------|---|
| Interface:                                                         | outside                                                                               | <ul> <li>Policy Ty</li> </ul>                                                                     | /pe: dynamic                                          | •                               | Priority: 1                                                         |   |
| IPsec Prope                                                        | sals (Transform                                                                       | Sets)                                                                                             |                                                       |                                 |                                                                     |   |
| IKE v1 IPse                                                        | : Proposal:                                                                           |                                                                                                   |                                                       |                                 | Select                                                              |   |
|                                                                    |                                                                                       |                                                                                                   |                                                       |                                 |                                                                     | _ |
| IKE v2 IPse                                                        | : Proposal:                                                                           |                                                                                                   |                                                       |                                 | Select                                                              |   |
|                                                                    |                                                                                       |                                                                                                   |                                                       |                                 |                                                                     |   |
|                                                                    |                                                                                       |                                                                                                   |                                                       |                                 |                                                                     |   |
|                                                                    |                                                                                       |                                                                                                   |                                                       |                                 |                                                                     |   |
|                                                                    |                                                                                       |                                                                                                   |                                                       |                                 |                                                                     |   |
| Peer Settin                                                        | gs - Optional fo                                                                      | r Dynamic Crypto Map Er                                                                           | tries                                                 |                                 |                                                                     |   |
| Peer Settin<br>The Conne                                           | gs - Optional fo                                                                      | r Dynamic Crypto Map Er<br>Jicable to static tunnel po                                            | itries<br>licies only, Uni-dir                        | ectional conr                   | ection type policies are used                                       |   |
| Peer Settin<br>The Conne<br>for LAN-to-                            | gs - Optional fo<br>ction Type is app<br>LAN redundancy                               | or Dynamic Crypto Map Er<br>blicable to static tunnel po<br>7. Tunnel policies of the 'C          | itries<br>licies only, Uni-dir<br>Priginate Only' cor | ectional conr<br>nection type   | ection type policies are used<br>may specify up to 10               | ł |
| Peer Settin<br>The Conne<br>for LAN-to-<br>redundant               | gs - Optional fo<br>ction Type is app<br>LAN redundancy<br>peers.                     | or Dynamic Crypto Map Er<br>plicable to static tunnel po<br>7. Tunnel policies of the 'C          | itries<br>licies only. Uni-dir<br>)riginate Only' cor | ectional conr<br>nnection type  | ection type policies are used<br>may specify up to 10               | 1 |
| Peer Settin<br>The Conne<br>for LAN-to-<br>redundant               | gs - Optional fo<br>ction Type is app<br>LAN redundancy<br>peers.                     | or Dynamic Crypto Map Er<br>plicable to static tunnel po<br>7. Tunnel policies of the 'C          | itries<br>licies only, Uni-dir<br>Driginate Only' cor | ectional conr<br>Innection type | nection type policies are used<br>a may specify up to 10            | 1 |
| Peer Settin<br>The Conne<br>for LAN-to-<br>redundant               | gs - Optional fo<br>ction Type is app<br>LAN redundancy<br>peers.                     | or Dynamic Crypto Map Er<br>plicable to static tunnel po<br>7. Tunnel policies of the 'C          | itries<br>licies only, Uni-dir<br>Driginate Only' cor | ectional conr<br>inection type  | nection type policies are used<br>may specify up to 10              | I |
| Peer Settin<br>The Conne<br>for LAN-to-<br>redundant<br>IP Address | gs - Optional fo<br>ction Type is app<br>LAN redundancy<br>peers.<br>of Peer to Be Ad | or Dynamic Crypto Map Er<br>blicable to static tunnel po<br>/. Tunnel policies of the 'C          | itries<br>licies only. Uni-dir<br>riginate Only' cor  | ectional conr<br>mection type   | nection type policies are used<br>: may specify up to 10            | I |
| Peer Settin<br>The Conne<br>for LAN-to-<br>redundant<br>IP Address | gs - Optional fo<br>ction Type is app<br>LAN redundancy<br>peers.<br>of Peer to Be Ad | or Dynamic Crypto Map Er<br>plicable to static tunnel po<br>v. Tunnel policies of the 'C<br>dded: | itries<br>licies only. Uni-dir<br>Driginate Only' cor | ectional conr<br>Innection type | nection type policies are used<br>a may specify up to 10<br>Move Up | I |
| Peer Settin<br>The Conne<br>for LAN-to-<br>redundant<br>IP Address | gs - Optional fo<br>ction Type is app<br>LAN redundancy<br>peers.<br>of Peer to Be Ad | or Dynamic Crypto Map Er<br>olicable to static tunnel po<br>7. Tunnel policies of the 'C<br>dded: | itries<br>licies only, Uni-dir<br>Driginate Only' cor | ectional conr<br>inection type  | mection type policies are used<br>may specify up to 10<br>Move Up   | I |

3. Wenn das Dialogfeld IPsec-Vorschläge auswählen (Transform Sets) geöffnet wird, wählen Sie unter den aktuellen IPsec-Vorschlägen aus, oder klicken Sie auf **Hinzufügen**, um ein neues Angebot zu erstellen und das gleiche zu verwenden. Klicken Sie abschließend auf **OK**.

| D            |                       |                 |                |                                                                                                    | 1 |
|--------------|-----------------------|-----------------|----------------|----------------------------------------------------------------------------------------------------|---|
| Psec Propos  | sals (Transform Sets) |                 |                |                                                                                                    |   |
| E v1 IPsec I | Proposal: tset        |                 |                | Select                                                                                                    |   |
| -            |                       |                 |                |                                                                                                    |   |
| E v2 IPs     | Select IPsec Prop     | osals (Transfor | rm Sets)       |                                                                                                    | 8 |
|              |                       | ,               |                |                                                                                                    |   |
|              | 🖨 add 🗖 Edb           | Delate          |                |                                                                                                    |   |
|              | A WOO D COIL          | Delece          |                |                                                                                                    |   |
|              | Name                  | Mode            | ESP Encryption | ESP Authentication                                                                                                    |   |
|              | EED SDEE CHA          | Transmark       | 2055           | CHA                                                                                                    |   |
| eer Settii   | ESP-SDES-SHA*         | Transport       | 3DE5           | MDE                                                                                                    |   |
| he Conne     | ESP-SUES-MUS          | Tuppel          | DES            | MD5                                                                                                    |   |
| or LAN-to    | ESP-DES-SHA           | Tunnel          | DES            | MDE                                                                                                    |   |
| edundan      | ESP-DES-FIDS          | Transport       | DES            | SHA                                                                                                    |   |
|              | ESP-DES-MDS-T         | Transport       | DES            | MDS                                                                                                    | = |
|              | book                  | Tunnel          | AES-256        | SHA                                                                                                    | - |
|              |                       | renner          | 100 000        | 1. Contraction of the second second sec |   |
|              | tiet in the second    |                 |                |                                                                                                    |   |
| P Addres     | Assigned IPsec Pro    | posals          |                |                                                                                                    |   |
| P Addres     | Assigned IPsec Pro    | posals<br>et    |                |                                                                                                    |   |

4. Aktivieren Sie auf der Registerkarte Tunnel Policy (Crypto Map)-Advanced (Tunnelrichtlinie (Crypto Map)-Advanced (Erweitert) das Kontrollkästchen Enable NAT-T (Aktivieren von NAT-T, wenn sich einer der Peers hinter einem NAT-Gerät befindet), und das Kontrollkästchen Enable Reverse Route Injection. Wenn der VPN-Tunnel für den dynamischen Peer aktiviert wird, installiert ASA eine dynamische Route für das ausgehandelte Remote-VPN-Netzwerk, die auf die VPN-Schnittstelle zoigt

zeigt.

| Create IPsec Rule                                                                           | 23 |
|---------------------------------------------------------------------------------------------|----|
| Tunnel Policy (Crypto Map) - Basic Tunnel Policy (Crypto Map) - Advanced Traffic Selection  |    |
| C Enable NAT-T                                                                              |    |
| Enable Reverse Route Injection                                                              |    |
| ecurity Association Lifetime Settings                                                       |    |
| Time: 8:0:0 hh:mm:ss                                                                        |    |
| Traffic Volume: 🔲 unlimited 4608000 KBytes                                                  |    |
| SP v3                                                                                       |    |
| Validate incoming ICMP error messages                                                       |    |
| Enable Do Not Fragment (DE) policy                                                          |    |
|                                                                                             |    |
| Enable Traffic Flow Confidentiality (TFC) packets. This is unavailable if IKEv1 is enabled. |    |
|                                                                                             |    |
|                                                                                             |    |
|                                                                                             |    |
|                                                                                             |    |
|                                                                                             |    |
|                                                                                             |    |
|                                                                                             |    |
|                                                                                             |    |
|                                                                                             |    |
|                                                                                             |    |

Optional können Sie auf der Registerkarte Traffic Selection (Datenverkehrsauswahl) auch den interessanten VPN-Datenverkehr für den dynamischen Peer definieren und auf **OK** klicken.

| Create IPsec    | Rule                                                                         | Σ |
|-----------------|------------------------------------------------------------------------------|---|
| Tunnel Policy ( | (Crypto Map) - Basic Tunnel Policy (Crypto Map) - Advanced Traffic Selection |   |
| Action: 💿 F     | Protect 💿 Do not Protect                                                     |   |
| Source Criter   | ia                                                                           |   |
| Source:         | any4                                                                         |   |
| Destination C   | Iriteria                                                                     |   |
| Destination:    | any4                                                                         |   |
| Service:        | ip                                                                           |   |
| Description:    |                                                                              |   |
| More Opti       | ons                                                                          | ۲ |
| 📝 Enable        | Rule                                                                         |   |
| Source Ser      | vice: (TCP or UDP service only) 😗                                            |   |
| Time Range      | e:                                                                           |   |
|                 |                                                                              |   |
|                 |                                                                              |   |
|                 |                                                                              |   |
|                 |                                                                              |   |
|                 | OK Cancel Help                                                               |   |

| Configuration > Site- | to-Si       | te VPN > Advance | d > <u>Crypto Maps</u> |           |           |                       |
|-----------------------|-------------|------------------|------------------------|-----------|-----------|-----------------------|
| 🖶 Add 🝷 🎑 Edit 👻      | <u>Î</u> De | elete   🛧 🗲   👗  | 🖹 💼 - 🛛 🔍 Fin          | id 誣 Diag | ram       |                       |
|                       | Traf        | fic Selection    |                        |           |           |                       |
| Type:Priority         | #           | Source           | Destination            | Service   | Action    | Transform Set (IKEV1) |
| 🖃 interface: outside  |             |                  |                        |           |           |                       |
| dynamic: 65535.1      | 1           | 🏟 any4           | 🏟 any4                 | IP ip     | 🖌 Protect | tset                  |
|                       |             |                  |                        |           |           |                       |
|                       |             |                  |                        |           |           |                       |
|                       |             |                  |                        |           |           |                       |
|                       |             |                  |                        |           |           |                       |
|                       |             |                  |                        |           |           |                       |
|                       |             |                  |                        |           |           |                       |
|                       |             |                  |                        |           |           |                       |
|                       |             |                  |                        |           |           |                       |
|                       |             |                  |                        |           |           |                       |
|                       |             |                  |                        |           |           |                       |
|                       |             |                  |                        |           |           |                       |
|                       |             |                  |                        |           |           |                       |
|                       |             |                  |                        |           |           |                       |
|                       |             |                  |                        |           |           |                       |
|                       |             |                  |                        |           |           |                       |
|                       |             |                  |                        |           |           |                       |
|                       |             |                  |                        |           |           |                       |
|                       |             |                  |                        |           |           |                       |
|                       |             |                  |                        |           |           |                       |
|                       |             |                  |                        |           |           |                       |
| •                     |             |                  | 111                    |           |           |                       |
| 📝 Enable Anti-replay  | windo       | w size: 64 👻     |                        |           |           |                       |
|                       |             |                  |                        |           |           |                       |
|                       |             |                  |                        |           | Apply     | Reset                 |

Da ASA über keine Informationen über die Remote-IP-Adresse des dynamischen Peers verfügt, wird die unbekannte Verbindungsanforderung standardmäßig unter DefaultL2LGroup gespeichert, das auf ASA standardmäßig vorhanden ist. Damit die Authentifizierung den vorinstallierten Schlüssel (in diesem Beispiel cisco123) übernimmt, der auf dem Remote-Peer konfiguriert wurde, muss dieser mit dem vorinstallierten Schlüssel unter DefaultL2LGroup übereinstimmen.

5. Wählen Sie Configuration > Site-to-Site VPN > Advanced > Tunnel Groups, wählen Sie DefaultL2LGroup aus, klicken Sie auf Edit und konfigurieren Sie den gewünschten vorinstallierten Schlüssel. Klicken Sie abschließend auf OK.

| Jan 190       | Group Policy  | IKEv1                                                                                                    | Enabled                                 | IKEv2 Enabled                 |
|---------------|---------------|----------------------------------------------------------------------------------------------------|-----------------------------------------|-------------------------------|
| faultL2LGroup | DfitGrpPolicy |                                                                                                    | V                                       |                               |
|               |               | Edit IPsec Site-to-site                                                                                                    | Tunnel Group: DefaultL2LGroup           |                               |
|               |               | Name:                                                                                                    | DefaultL2LGroup                         |                               |
|               |               | IPsec Enabling                                                                                                    |                                         |                               |
|               |               | Group Policy Name:                                                                                                    | DfltGrpPolicy                           | ✓ Manage                      |
|               |               |                                                                                                    | (Following two fields are attributes of | the group policy selected abo |
|               |               |                                                                                                    | V Enable IKE v1 Enable IKE v2           |                               |
|               |               | IDear Satting                                                                                                    |                                         |                               |
|               |               | Insec Seconds                                                                                                    |                                         |                               |
|               |               | TKE v1 Settings                                                                                                    |                                         |                               |
|               |               | IKE v1 Settings<br>Authentication                                                                                                    |                                         |                               |
|               |               | IKE v1 Settings<br>Authentication<br>Pre-shared Key:                                                                                                    | •••••                                   |                               |
|               |               | IKE v1 Settings<br>Authentication<br>Pre-shared Key:<br>Device Certificate:                                                                                                    | None                                    | ▼ Manage                      |
|               |               | IKE v1 Settings<br>Authentication<br>Pre-shared Key:<br>Device Certificate:<br>IKE Peer ID Validation:                                                                                    | None<br>Required                        | ▼] Manage                     |
|               |               | IKE v1 Settings<br>Authentication<br>Pre-shared Key:<br>Device Certificate:<br>IKE Peer ID Validation:<br>IKE Keepalive                                                                   | None<br>Required                        | ▼ Manage                      |
|               |               | IKE v1 Settings<br>Authentication<br>Pre-shared Key:<br>Device Certificate:<br>IKE Peer ID Validation:<br>IKE Keepalive                                                                   | None<br>Required                        | ▼] Manage                     |
|               |               | IKE v1 Settings<br>Authentication<br>Pre-shared Key:<br>Device Certificate:<br>IKE Peer ID Validation:<br>IKE Keepalive<br>Disable keepalives<br>Monitor keepalives                       | None<br>Required                        | v Manage                      |
|               |               | IKE v1 Settings<br>Authentication<br>Pre-shared Key:<br>Device Certificate:<br>IKE Peer ID Validation:<br>IKE Keepalive<br>Disable keepalives<br>Monitor keepalives<br>Confidence Interva | None  Required  I: 10 seconds           | ▼ Manage                      |

**Hinweis**: Dadurch wird ein vorinstallierter Platzhalterschlüssel auf dem statischen Peer (Central-ASA) erstellt. Alle Geräte/Peers, die diesen vorinstallierten Schlüssel und die entsprechenden Vorschläge kennen, können erfolgreich einen VPN-Tunnel einrichten und auf Ressourcen über VPN zugreifen. Stellen Sie sicher, dass dieser vordefinierte Schlüssel nicht für unbekannte Personen freigegeben ist und nicht leicht zu erraten ist.

6. Wählen Sie Configuration > Site-to-Site VPN > Group Policies (Konfiguration > Standortübergreifende Gruppenrichtlinien) und wählen Sie die Gruppenrichtlinie Ihrer Wahl aus (in diesem Fall die Standardgruppenrichtlinie). Klicken Sie auf Bearbeiten und bearbeiten Sie die Gruppenrichtlinie im Dialogfeld Richtlinie für interne Gruppen bearbeiten. Klicken Sie abschließend auf OK.

| ne                         | Туре                                                  | Tunneling Protocol                                         | Connection Profiles/Users<br>Assigned To |
|----------------------------|-------------------------------------------------------|------------------------------------------------------------|------------------------------------------|
| GrpPolicy (System Default) | Internal                                              | kev1;ssl-clientless;l2tp-ipsec                             | DefaultRAGroup;DefaultWEBVPN             |
|                            | Edit Internal Group Policy                            | : DfltGrpPolicy                                            | 23                                       |
|                            | Name: Dfl<br>Tunneling Protocols: [                   | tGrpPolicy Clientless SSL VPN 📄 SSL VPN Client 👽 IPsec IKE | V1 IPsec IKEV2 IL2TP/IPsec               |
|                            |                                                       |                                                            |                                          |
|                            | Filter:                                               | None                                                       | <ul> <li>Manage</li> </ul>               |
|                            | Filter:<br>Idle Timeout:                              | Unlimited 30 minutes                                       | ✓ Manage                                 |
|                            | Filter:<br>Idle Timeout: [<br>Maximum Connect Time: [ | Volimited 30 minutes     Unlimited minutes                 | ▼ Manage                                 |

7. Wählen Sie Configuration > Firewall > NAT Rules aus, und konfigurieren Sie im Fenster Add Nat Rule (NAT-EXEMPT hinzufügen) eine No nat-Regel für VPN-Datenverkehr. Klicken Sie abschließend auf OK.

| Configuration 2 | > Firewall > NAT Rules           |                                   |                        |                        |
|-----------------|----------------------------------|-----------------------------------|------------------------|------------------------|
| 🗣 Add 🗸 🗹       | 🔁 Add NAT Rule                   | 6 4 m Bran                        | · · · · · ·            | X                      |
| # Match 0       | Match Criteria: Original Packet  |                                   |                        |                        |
| " Source Ir     | Source Interface:                | inside 🔹 👻                        | Destination Interface: | outside 🔹 👻            |
| "Network Ol     | Source Address:                  | 10.1.2.0-inside_network           | Destination Address:   | 10.1.1.0-remote_networ |
|                 |                                  |                                   | Service:               | any                    |
|                 | Action: Translated Packet        |                                   |                        |                        |
|                 | Source NAT Type:                 | Static 👻                          |                        |                        |
|                 | Source Address:                  | 10.1.2.0-inside_network           | Destination Address:   | 10.1.1.0-remote_networ |
|                 | Use one-to-one address transla   | ition                             |                        |                        |
|                 | PAT Pool Translated Address:     |                                   | Service:               | Original               |
|                 | Round Robin                      |                                   |                        |                        |
|                 | Extend PAT uniqueness to pe      | er destination instead of per int | erface                 |                        |
|                 | Translate TCP and UDP ports      | into flat range 1024-65535        | Include range 1-1023   | 3                      |
|                 | Eall through to interface PAT    |                                   |                        |                        |
|                 | Use IPv6 for source interface P  | AT                                | Use IPv6 for destin    | nation interface PAT   |
|                 | Options                          |                                   |                        |                        |
|                 | 📝 Enable rule                    |                                   |                        |                        |
|                 | Translate DNS replies that mate  | h this rule                       |                        |                        |
|                 | V Disable Proxy ARP on egress in | terface                           |                        |                        |
|                 | Lookup route table to locate eg  | ress interface                    |                        |                        |
|                 | Direction: Both 👻                |                                   |                        |                        |
|                 |                                  | OK Cancel                         | Help                   |                        |

# Remote-ASA (Dynamic Peer)

1. Wählen Sie **Wizards > VPN Wizards > Site-to-Site VPN Wizard**, sobald die ASDM-Anwendung eine Verbindung mit der ASA

| THEI STEILL.       | - ACA 10              | 105 120 220                        |           |        |         |                      |                                                                                                    |              |
|--------------------|-----------------------|------------------------------------|-----------|--------|---------|----------------------|----------------------------------------------------------------------------------------------------|--------------|
| CISCO ASUM 7.1 TO  | r ASA - IL            | .103.130.220                       | 10 mil 10 |        |         |                      | and the second second second second second second second second second second second second second second second |              |
| File View Tools    | Wizards               | Window Help                        |           | _      |         |                      |                                                                                                    |              |
| Home 🖧 Conf        | Star                  | tup Wizard                         |           |        | Bac     | tk 👩 Forward 🛛 💈     | Help                                                                                                    |              |
|                    | VPN                   | l Wizards                          |           | •      |         | Site-to-site VPN Wiz | zard                                                                                                    |              |
| Device List        | Hig                   | h Availability and Scalability Wiz | tard      | _      |         | AnyConnect VPN W     | /izard                                                                                                    |              |
| Telete             | Virified Communicatio |                                    |           |        |         | Clientless SSL VPN V | Wizard                                                                                                    |              |
| Find:              | Pac                   | ket Capture Wizard                 |           |        |         | IPsec (IKEv1) Remot  | e Access VPN Wiz                                                                                                 | ard          |
|                    |                       |                                    | Ge        | nera   | al Lic  | cense                |                                                                                                    |              |
| - 3 10.105.130.54  |                       |                                    | E F       | loct I | Jame-   | · I2I-neer           |                                                                                                    |              |
| - 🖪 10.105.130.72  |                       |                                    |           | SAV    | Version | n: 9.1(3)            | Device Untime:                                                                                                   | 2d 1h 42m 50 |
| 10.105.130.89      |                       |                                    | 4         | SDM    | Versi   | ion: 7.1(4)          | Device Type:                                                                                                    | ASA 5520     |
| 2. Klicken Sie auf |                       |                                    |           |        |         |                      |                                                                                                    |              |
| Weiter.            |                       |                                    |           |        |         |                      |                                                                                                    |              |

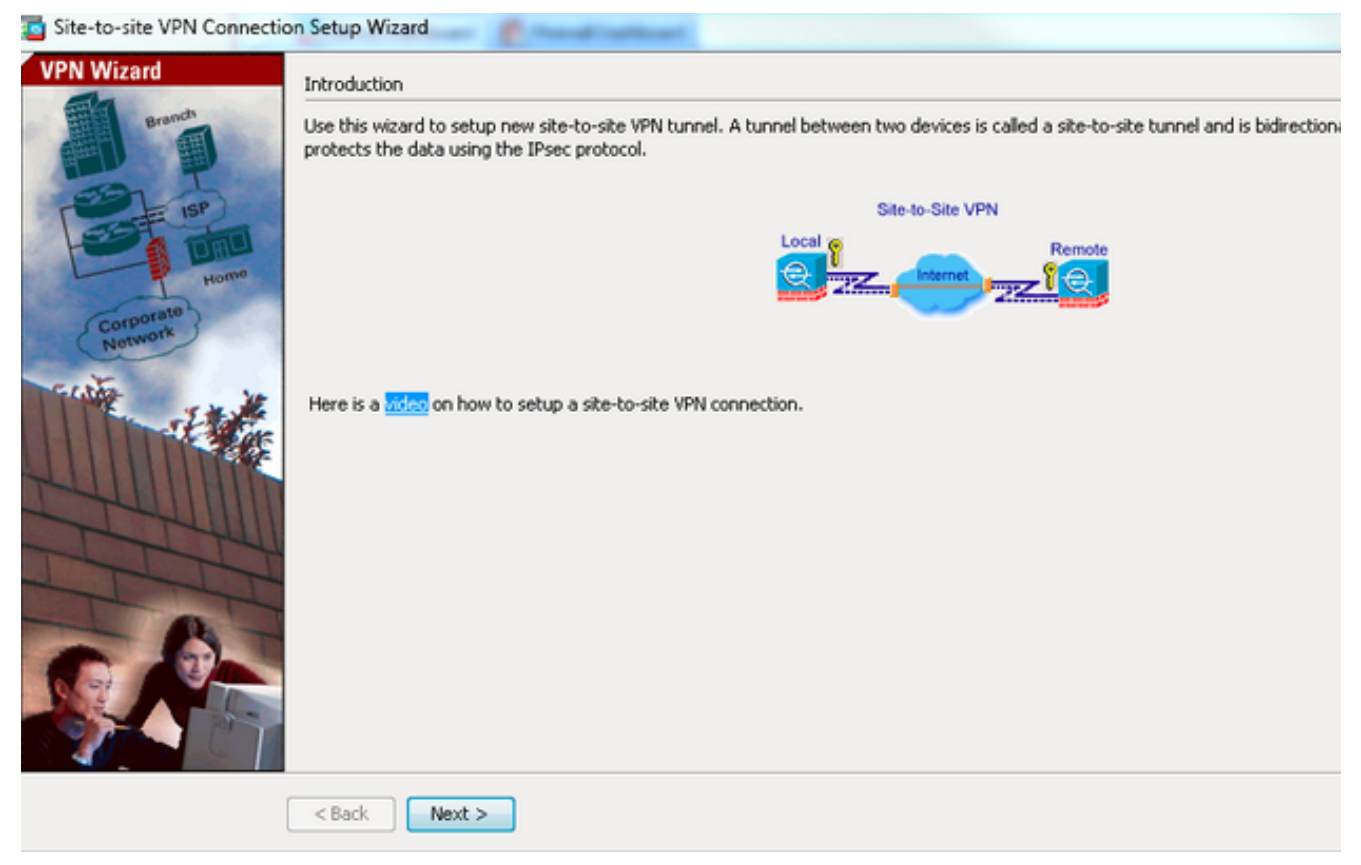

 Wählen Sie außerhalb aus der Dropdown-Liste VPN Access Interface (VPN-Zugriffsschnittstelle) aus, um die externe IP-Adresse des Remote-Peers anzugeben. Wählen Sie die Schnittstelle (WAN) aus, auf die die Crypto Map angewendet wird. Klicken Sie auf Weiter.

| teps                                   | Peer Device Identification                                                                                   |
|----------------------------------------|----------------------------------------------------------------------------------------------------|
| . Introduction                         | This step lets you identify the peer VPN device by its IP address and the interface used to access the peer. |
| 2. Peer Device<br>Identification       | Peer IP Address: 172.16.2.1                                                                                  |
| <ol> <li>Traffic to protect</li> </ol> |                                                                                                    |
| Security                               | VPN Access Interface: outside 🗸                                                                              |
| 5. NAT Exempt                          |                                                                                                    |
| 5. Summary                             |                                                                                                    |
|                                        |                                                                                                    |
|                                        |                                                                                                    |
|                                        |                                                                                                    |
|                                        |                                                                                                    |
|                                        |                                                                                                    |
|                                        |                                                                                                    |
|                                        |                                                                                                    |
|                                        |                                                                                                    |
|                                        |                                                                                                    |
|                                        |                                                                                                    |
|                                        |                                                                                                    |
|                                        |                                                                                                    |

4. Geben Sie die Hosts/Netzwerke an, die den VPN-Tunnel passieren dürfen. In diesem Schritt müssen Sie die lokalen Netzwerke und Remote-Netzwerke für den VPN-Tunnel bereitstellen. Klicken Sie auf die Schaltflächen neben den Feldern "Lokales Netzwerk" und "Remote Network" (Remote-Netzwerk), und wählen Sie die gewünschte Adresse aus. Klicken Sie

# abschließend auf Weiter.

| Site-to-site VPN Connection                                                              | Setup Wizard                                                                                                    |    |
|------------------------------------------------------------------------------------------|----------------------------------------------------------------------------------------------------|----|
| Steps  1. Introduction  2. Peer Device Identificatio  3. Traffic to protect  4. Security | Traffic to protect This step lets you identify the local network and remote network between which the traffic is to be protected using IPsec encryptic IP Address Type:  IPv4 IPv6 Local Network: 10.1.1.0/24 | n. |
| 5. NAT Exempt<br>6. Summary                                                              | Remote Network: 10.1.2.0/24                                                                                                    |    |
|                                                                                          | < Back Next >                                                                                                    | [  |

 Geben Sie die zu verwendenden Authentifizierungsinformationen ein, d. h. den vorinstallierten Schlüssel in diesem Beispiel. Der in diesem Beispiel verwendete Pre-Shared Key ist cisco123. Der Tunnelgruppenname ist standardmäßig die IP-Adresse des Remote-Peers, wenn Sie ein LAN-to-LAN (L2L)-VPN konfigurieren

| Steps                                                                                                    | Security                                                                                                    |
|----------------------------------------------------------------------------------------------------|----------------------------------------------------------------------------------------------------|
| Introduction     Peer Device Identificatio     Traffic to protect     Security     NAT Exempt     Summary | This step lets you secure the selected traffic.  Simple Configuration ASA uses the pre-shared key entered here to authenticate this device with the peer. ASDM will select common IKE and ISAKMP security parameters for that will allow tunnel establishment. It is recommended that this option is also selected when configuring the remote peer.  Pre-shared Key: Customized Configuration You can use pre-shared key or digital certificate for authentication with the peer device. You can also fine tune the data encryption algorithms ASDM selected for you. |

**ODER**Sie können die Konfiguration so anpassen, dass sie die IKE- und IPsec-Richtlinie Ihrer Wahl enthält. Es muss mindestens eine Übereinstimmungsrichtlinie zwischen den Peers geben:Geben Sie auf der Registerkarte Authentifizierungsmethoden den vorinstallierten IKE-Schlüssel der Version 1 in das Feld Vorinstallierter Schlüssel ein. In diesem Beispiel ist dies cisco123.

|                                                                                                    | Security                                                                                                    |                                                           |                                                                       |                                                    |                   |
|----------------------------------------------------------------------------------------------------|----------------------------------------------------------------------------------------------------|-----------------------------------------------------------|-----------------------------------------------------------------------|----------------------------------------------------|-------------------|
| 1. Introduction                                                                                                    | This step lets you secure the selected traffic.                                                                             |                                                           |                                                                       |                                                    |                   |
| Peer Device Identificatio                                                                                                    |                                                                                                    |                                                           |                                                                       |                                                    |                   |
| . Traffic to protect                                                                                                    | Simple Configuration                                                                                                    |                                                           |                                                                       |                                                    |                   |
| Security                                                                                                    | ASA uses the pre-shared key entered here<br>that will allow turned establishment. It is re                                  | to authenticate this device<br>commended that this option | with the peer. ASDM will select a<br>is also selected when configurin | common IKE and ISAKMP secur<br>to the remote peer. | ity parameters fo |
| NAT Exempt                                                                                                    |                                                                                                    |                                                           | o doo selected mierr company                                          | g one remote poer.                                 |                   |
| and the second second s | <ul> <li>Customized Configuration</li> <li>You can use pre-shared key or digital certification selected for you.</li> </ul> | licate for authentication with                            | h the peer device. You can also l                                     | fine tune the data encryption a                    | lgorithms ASDM    |
|                                                                                                    | IKE Version Authentication Method                                                                                           | Is Encryption Algorithms                                  | Perfect Forward Secrecy                                               |                                                    |                   |
|                                                                                                    | IKE version 1                                                                                                    |                                                           |                                                                       |                                                    |                   |
|                                                                                                    | Pre-shared Key:                                                                                                    | •••••                                                     |                                                                       |                                                    |                   |
|                                                                                                    | Device Certificate:                                                                                                    | None                                                      | •                                                                     | Manage                                             |                   |
|                                                                                                    | IKE version 2                                                                                                    |                                                           |                                                                       |                                                    |                   |
|                                                                                                    | Local Pre-shared Key:                                                                                                    |                                                           |                                                                       |                                                    |                   |
|                                                                                                    | Local Device Certificate:                                                                                                   | None                                                      |                                                                       | Manage                                             |                   |
|                                                                                                    | 0                                                                                                    |                                                           |                                                                       |                                                    |                   |
|                                                                                                    |                                                                                                    |                                                           |                                                                       |                                                    |                   |
|                                                                                                    | Remote Peer Pre-shared Key:                                                                                                 |                                                           |                                                                       |                                                    |                   |

Klicken Sie auf die Registerkarte Verschlüsselungsalgorithmen.

6. Klicken Sie neben dem Feld "IKE-Richtlinie" auf Verwalten, klicken Sie auf Hinzufügen und konfigurieren Sie eine benutzerdefinierte IKE-Richtlinie (Phase-1). Klicken Sie abschließend auf

OK.

| Security                                                                          |                                                                                                    |                                                                                                    |  |  |
|-----------------------------------------------------------------------------------|----------------------------------------------------------------------------------------------------|----------------------------------------------------------------------------------------------------|--|--|
| This step lets you secure the selected traffic.                                   |                                                                                                    |                                                                                                    |  |  |
| Simple Configurat                                                                 | tion                                                                                                    |                                                                                                    |  |  |
| ASA uses the pre-s                                                                | shared key entered here to authenticate this device with the peer. ASDM will select common IXE and ISAKMP security                                                                                                    | parameters                                                                                                    |  |  |
| that will allow tunn                                                              | el establishment. It is recommended that this option is also selected when configuring the remote peer.                                                                                                    |                                                                                                    |  |  |
|                                                                                   |                                                                                                    |                                                                                                    |  |  |
| <ul> <li>Customized Confi<br/>You can use pre-sh<br/>selected for you.</li> </ul> | iguration<br>ared key or digital certificate for authentication with the peer device. You can also fine tune the data encryption alg                                                                                                    | orithms ASDI                                                                                                    |  |  |
| IKE Version                                                                       | Authentication Methods Encryption Algorithms Perfect Forward Secrecy                                                                                                    |                                                                                                    |  |  |
| IKE version 1                                                                     |                                                                                                    |                                                                                                    |  |  |
| IKE Policy:                                                                       | crack-aes-sha, rsa-sig-aes-sha, pre-share-aes-sha, crack-aes-192-sha, rsa-sig-aes-192-sha, pre-share-aes-192-                                                                                                    | Manage.                                                                                                    |  |  |
| IPsec Proposal:                                                                   | ESP-AES-128-SHA, ESP-AES-128-MD5, ESP-AES-192-SHA, ESP-AES-192-MD5, ESP-AES-256-SHA, ESP-AES-256-N                                                                                                    | Select                                                                                                    |  |  |
| DKE version 2                                                                     |                                                                                                    |                                                                                                    |  |  |
| IKE Policy:                                                                       | aes-256-sha-sha, aes-192-sha-sha, aes-sha-sha, 3des-sha-sha, des-sha-sha                                                                                                    | Manage                                                                                                    |  |  |
| IPsec Proposal:                                                                   | AES256, AES192, AES, 3DES, DES                                                                                                    | Select.                                                                                                    |  |  |
|                                                                                   |                                                                                                    |                                                                                                    |  |  |
|                                                                                   | Security This step lets you set Simple Configural ASA uses the pre- that will allow turn Customized Confi You can use pre-st selected for you. IKE Version IXE version 1 IXE Policy: IPsec Proposal: IXE version 2 IXE Policy: IPsec Proposal: IXE Policy: IPsec Proposal: IXE Policy: IXE Policy: IXE | Security         This step lets you secure the selected traffic.         Simple Configuration         ASA uses the pre-shared key entered here to authenticate this device with the peer. ASDM will select common IXE and ISAKMP security that will allow tunnel establishment. It is recommended that this option is also selected when configuring the remote peer.         Image: Customized Configuration         You can use pre-shared key or digital certificate for authentication with the peer device. You can also fine tune the data encryption algoselected for you.         Image: Reversion 1         Image: Reversion 1         Image: Reversion 1         Image: Reversion 1         Image: Reversion 1         Image: Reversion 2         Image: Reversion 2         Image: Reversion |  |  |

7. Klicken Sie neben dem Feld "IPsec Proposal" (IPsec-Angebot) auf **Select** (**Auswählen**), und wählen Sie das gewünschte IPsec-Angebot aus. Klicken Sie abschließend auf **Weiter** 

| eps                                                                                                    | Security                                                                                                    |                                                                                                    |                                                                 |
|----------------------------------------------------------------------------------------------------|----------------------------------------------------------------------------------------------------|----------------------------------------------------------------------------------------------------|-----------------------------------------------------------------|
| <ul> <li>Introduction</li> <li>Peer Device Identificatio</li> <li>Traffic to protect</li> <li>Security</li> <li>NAT Exempt</li> <li>Summary</li> </ul> | This step lets you sec<br>Simple Configurat<br>ASA uses the pre-s<br>ISAKMP security pa<br>when configuring th                                                  | cure the selected traffic.<br>tion<br>shared key entered here to authenticate this device with the peer. At<br>arameters for that will allow tunnel establishment. It is recommended<br>the remote peer.                                                | 5DM will select common IKE a<br>that this option is also select |
|                                                                                                    | Customized Confi<br>You can use pre-sh<br>data encryption alg<br>IKE Version                                                                                    | figuration<br>hared key or digital certificate for authentication with the peer device<br>gorithms ASDM selected for you.<br>Authentication Methods Encryption Algorithms Perfect Forwar                                                                | . You can also fine tune the                                    |
|                                                                                                    | Customized Confi<br>You can use pre-sh<br>data encryption alg<br>IKE Version<br>IKE version 1                                                                   | figuration<br>hared key or digital certificate for authentication with the peer device<br>gorithms ASDM selected for you.<br>Authentication Methods Encryption Algorithms Perfect Forwar                                                                | . You can also fine tune the                                    |
|                                                                                                    | Customized Confi<br>You can use pre-sh<br>data encryption alg<br>IKE Version<br>IKE version 1<br>IKE Policy:                                                    | figuration<br>hared key or digital certificate for authentication with the peer device<br>gorithms ASDM selected for you.<br>Authentication Methods Encryption Algorithms Perfect Forwar<br>pre-share-aes-256-sha                                       | . You can also fine tune the<br>rd Secrecy<br>Manage            |
|                                                                                                    | Customized Confi<br>You can use pre-sh<br>data encryption alg<br>IKE Version<br>IKE version 1<br>IKE Policy:<br>IPsec Proposal:                                 | figuration<br>hared key or digital certificate for authentication with the peer device<br>gorithms ASDM selected for you.<br>Authentication Methods Encryption Algorithms Perfect Forwar<br>pre-share-aes-256-sha<br>ESP-AES-256-SHA                    | . You can also fine tune the<br>rd Secrecy<br>Manage<br>Select  |
|                                                                                                    | Customized Confi<br>You can use pre-sh<br>data encryption alg<br>IKE Version<br>IKE version 1<br>IKE Policy:<br>IPsec Proposal:<br>IKE version 2                | figuration<br>hared key or digital certificate for authentication with the peer device<br>gorithms ASDM selected for you.<br>Authentication Methods Encryption Algorithms Perfect Forwar<br>pre-share-aes-256-sha<br>ESP-AES-256-SHA                    | . You can also fine tune the<br>rd Secrecy<br>Manage<br>Select  |
|                                                                                                    | Customized Confi<br>You can use pre-sh<br>data encryption alg<br>IKE Version<br>IKE version 1<br>IKE Policy:<br>IPsec Proposal:<br>IKE version 2<br>IKE Policy: | figuration<br>hared key or digital certificate for authentication with the peer device<br>gorithms ASDM selected for you.<br>Authentication Methods Encryption Algorithms Perfect Forwar<br>pre-share-aes-256-sha<br>ESP-AES-256-SHA<br>aes-256-sha-sha | . You can also fine tune the<br>rd Secrecy<br>Manage<br>Select  |

Optional können Sie auf die Registerkarte Perfect Forward Secrecy (Perfect Forward-Geheimhaltungsgrad) gehen und das Kontrollkästchen **Enable Perfect Forward Secrecy** 

# (PFS) aktivieren. Klicken Sie abschließend auf Weiter.

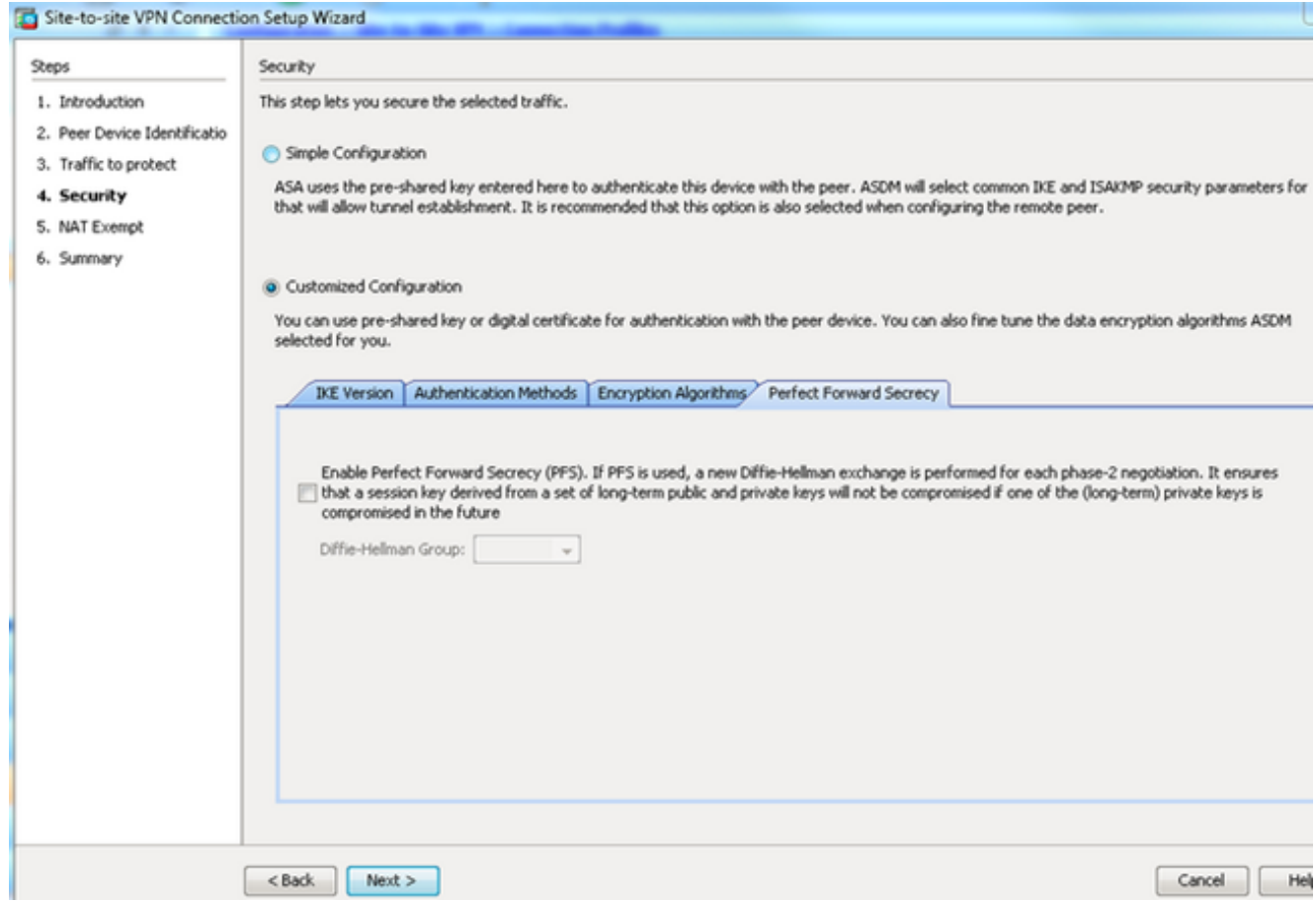

8. Aktivieren Sie das Kontrollkästchen Exempt ASA side host/network from address translation, um zu verhindern, dass der Tunnelverkehr zu Beginn der Network Address Translation (Netzwerkadressenumwandlung) beginnt. Wählen Sie entweder lokal oder intern aus der Dropdown-Liste aus, um die Schnittstelle festzulegen, über die das lokale Netzwerk erreichbar ist. Klicken Sie auf Weiter.

| iteps                                | NAT Exempt                                                                           |
|--------------------------------------|--------------------------------------------------------------------------------------|
| 1. Introduction                      | This step allows you to exempt the local network addresses from network translation. |
| 2. Peer Device Identificatio         | To second ASA side back/astrongly from address translation. Justice                  |
| <ol><li>Traffic to protect</li></ol> | Compared the second side host network from address translation [inside +]            |
| <ol> <li>Security</li> </ol>         |                                                                                      |
| 5. NAT Exempt                        |                                                                                      |
| 6. Summary                           |                                                                                      |
|                                      |                                                                                      |
|                                      |                                                                                      |
|                                      |                                                                                      |
|                                      |                                                                                      |
|                                      |                                                                                      |
|                                      |                                                                                      |
|                                      |                                                                                      |
|                                      |                                                                                      |
|                                      |                                                                                      |
|                                      |                                                                                      |
|                                      |                                                                                      |
|                                      |                                                                                      |
|                                      |                                                                                      |

9. ASDM zeigt eine Zusammenfassung des gerade konfigurierten VPNs an. Überprüfen und klicken Sie auf **Fertig** 

#### stellen.

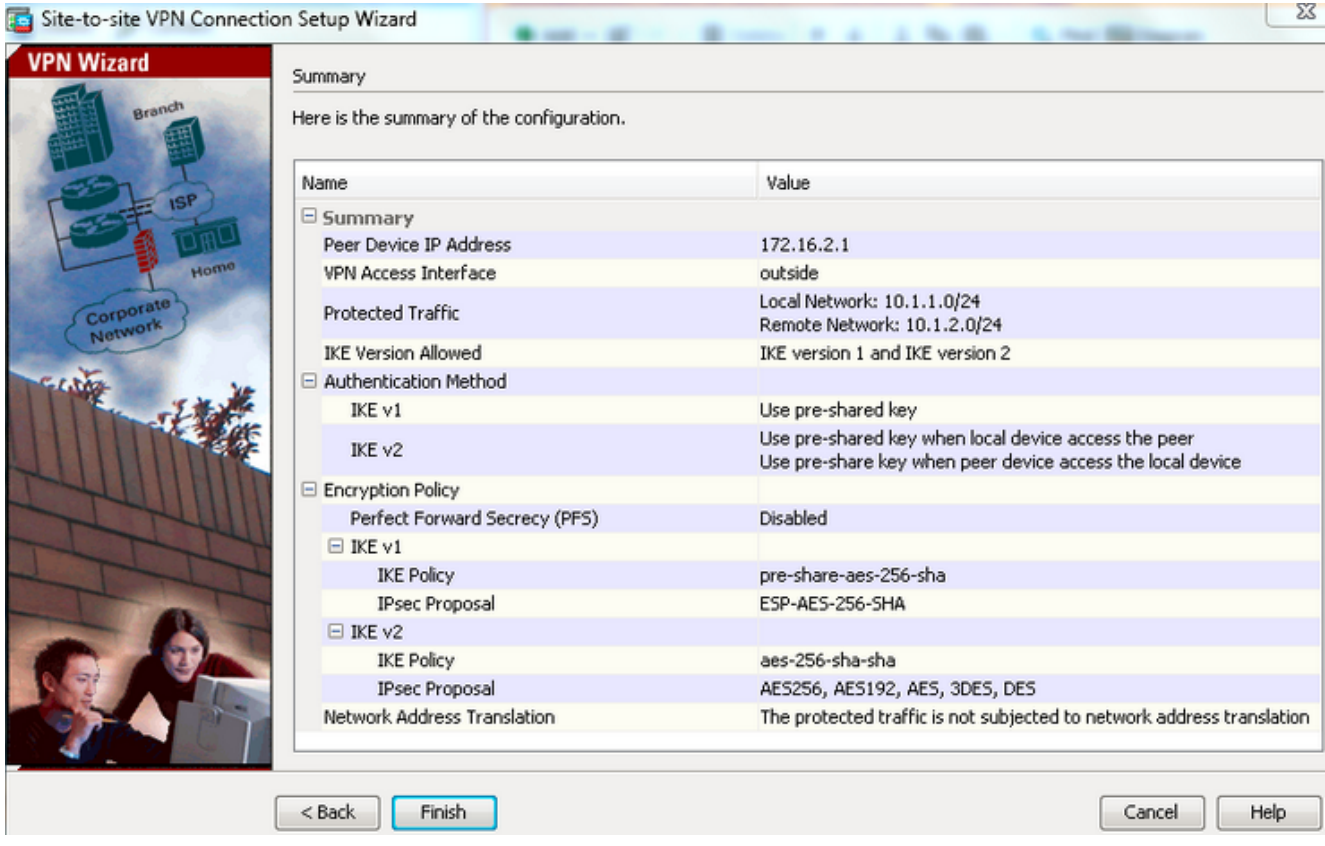

## **CLI-Konfiguration**

#### Zentrale ASA-Konfiguration (Static Peer)

 Konfigurieren Sie eine NO-NAT/NAT-EXEMPT-Regel f
ür VPN-Datenverkehr, wie im folgenden Beispiel gezeigt:

```
object network 10.1.1.0-remote_network subnet 10.1.1.0 255.255.255.0
```

```
object network 10.1.2.0-inside_network subnet 10.1.2.0 255.255.255.0
```

```
nat (inside,outside) source static 10.1.2.0-inside_network 10.1.2.0-inside_network
destination static 10.1.1.0-remote_network 10.1.1.0-remote_network
no-proxy-arp route-lookup
```

 Konfigurieren Sie den vorinstallierten Schlüssel unter DefaultL2LGroup, um einen beliebigen Remote-Dynamic-L2L-Peer zu authentifizieren:

```
tunnel-group DefaultL2LGroup ipsec-attributes
    ikev1 pre-shared-key cisco123
```

3. Definieren der Phase-2-/ISAKMP-Richtlinie:

```
crypto ikev1 policy 10
authentication pre-share
encryption aes-256
hash sha
group 2
lifetime 86400
```

- 4. Definieren der Phase-2-Richtlinie für den Transformationssatz/die IPsec-Richtlinie: crypto ipsec ikev1 transform-set tset esp-aes-256 esp-sha-hmac
- 5. Konfigurieren Sie die dynamische Zuordnung mit folgenden Parametern: Erforderliches TransformationssatzRRI (Reverse Route Injection) aktivieren, sodass die Security Appliance Routing-Informationen für verbundene Clients abrufen kann (optional) crypto dynamic-map outside\_dyn\_map 1 set ikev1 transform-set tset crypto dynamic-map outside\_dyn\_map 1 set reverse-route
- 6. Binden Sie die dynamische Zuordnung an die Crypto Map, wenden Sie die Crypto Map an, und aktivieren Sie ISAKMP/IKEv1 auf der externen Schnittstelle: crypto map outside\_map 65535 ipsec-isakmp dynamic outside\_dyn\_map

```
crypto map outside_map interface outside crypto ikev1 enable outside
```

#### Remote-ASA (Dynamic Peer)

1. Konfigurieren Sie eine NAT-Freistellungsregel für VPN-Datenverkehr:

object network 10.1.1.0-inside\_network subnet 10.1.1.0 255.255.255.0

object network 10.1.2.0-remote\_network subnet 10.1.2.0 255.255.255.0

nat (inside,outside) source static 10.1.1.0-inside\_network 10.1.1.0-inside\_network
destination static 10.1.2.0-remote\_network 10.1.2.0-remote\_network
no-proxy-arp route-lookup

2. Konfigurieren Sie eine Tunnelgruppe für einen statischen VPN-Peer und einen vorinstallierten Schlüssel.

tunnel-group 172.16.2.1 type ipsec-121

tunnel-group 172.16.2.1 ipsec-attributes
ikev1 pre-shared-key cisco123

3. PHASE-1/ISAKMP-Richtlinie definieren:

```
crypto ikev1 policy 10
authentication pre-share
encryption aes-256
hash sha
group 2
lifetime 86400
```

- 4. Definieren einer Phase-2-Transformationssatz-/IPsec-Richtlinie: crypto ipsec ikev1 transform-set ESP-AES-256-SHA esp-aes-256 esp-sha-hmac
- 5. Konfigurieren Sie eine Zugriffsliste, die den interessanten VPN-Datenverkehr bzw. das VPN-Netzwerk definiert:

access-list outside\_cryptomap extended permit ip object 10.1.1.0-inside\_network object 10.1.2.0-remote\_network

- 6. Konfigurieren Sie die statische Crypto Map mit folgenden Parametern: Verschlüsselungs-/VPN-ZugriffslistelP-Adresse des Remote-IPsec-PeersErforderliches Transformationssatz crypto map outside\_map 1 match address outside\_cryptomap crypto map outside\_map 1 set peer 172.16.2.1 crypto map outside\_map 1 set ikev1 transform-set ESP-AES-256-SHA
- 7. Wenden Sie die Crypto Map an, und aktivieren Sie ISAKMP/IKEv1 auf der externen Schnittstelle:

crypto map outside\_map interface outside crypto ikev1 enable outside

# Überprüfen

In diesem Abschnitt überprüfen Sie, ob die Konfiguration ordnungsgemäß funktioniert.

Das <u>Output Interpreter Tool</u> (nur <u>registrierte</u> Kunden) unterstützt bestimmte **show**-Befehle. Verwenden Sie das Output Interpreter Tool, um eine Analyse der **Ausgabe des** Befehls **show** anzuzeigen.

- show crypto isakmp sa Zeigt alle aktuellen IKE Security Associations (SAs) in einem Peer an.
- show crypto ipsec sa Zeigt alle aktuellen IPsec-SAs an.

In diesem Abschnitt wird die Beispielüberprüfung für die beiden ASAs veranschaulicht.

## **Zentrale ASA**

```
Central-ASA#show crypto isakmp sa

IKEv1 SAs:

Active SA: 1

Rekey SA: 0 (A tunnel will report 1 Active and 1 Rekey SA during rekey)

Total IKE SA: 1

1 IKE Peer: 172.16.1.1

Type : L2L Role : responder

Rekey : no State : MM_ACTIVE

Central-ASA# show crypto ipsec sa
```

```
interface: outside
    Crypto map tag: outside_dyn_map, seq num: 1, local addr: 172.16.2.1
        local ident (addr/mask/prot/port): (10.1.2.0/255.255.255.0/0/0)
      remote ident (addr/mask/prot/port): (10.1.1.0/255.255.255.0/0/0)
      current_peer: 172.16.1.1
        #pkts encaps: 4, #pkts encrypt: 4, #pkts digest: 4
      #pkts decaps: 4, #pkts decrypt: 4, #pkts verify: 4
      #pkts compressed: 0, #pkts decompressed: 0
      #pkts not compressed: 4, #pkts comp failed: 0, #pkts decomp failed: 0
      #pre-frag successes: 0, #pre-frag failures: 0, #fragments created: 0
      #PMTUs sent: 0, #PMTUs rcvd: 0, #decapsulated frgs needing reassembly: 0
      #TFC rcvd: 0, #TFC sent: 0
      #Valid ICMP Errors rcvd: 0, #Invalid ICMP Errors rcvd: 0
      #send errors: 0, #recv errors: 0
       local crypto endpt.: 172.16.2.1/0, remote crypto endpt.: 172.16.1.1/0
      path mtu 1500, ipsec overhead 74(44), media mtu 1500
      PMTU time remaining (sec): 0, DF policy: copy-df
      ICMP error validation: disabled, TFC packets: disabled
      current outbound spi: 30D071C0
      current inbound spi : 38DA6E51
      inbound esp sas:
      spi: 0x38DA6E51 (953839185)
        transform: esp-aes-256 esp-sha-hmac no compression
        in use settings ={L2L, Tunnel, IKEv1, }
        slot: 0, conn_id: 28672, crypto-map: outside_dyn_map
         sa timing: remaining key lifetime (kB/sec): (3914999/28588)
        IV size: 16 bytes
        replay detection support: Y
        Anti replay bitmap:
         0x0000000 0x000001F
    outbound esp sas:
      spi: 0x30D071C0 (818966976)
         transform: esp-aes-256 esp-sha-hmac no compression
         in use settings ={L2L, Tunnel, IKEv1, }
        slot: 0, conn_id: 28672, crypto-map: outside_dyn_map
        sa timing: remaining key lifetime (kB/sec): (3914999/28588)
        IV size: 16 bytes
        replay detection support: Y
        Anti replay bitmap:
         0x0000000 0x0000001
```

### **Remote-ASA**

```
Remote-ASA#show crypto isakmp sa
IKEv1 SAs:
Active SA: 1
Rekey SA: 0 (A tunnel will report 1 Active and 1 Rekey SA during rekey)
Total IKE SA: 1
1 IKE Peer: 172.16.2.1
Type : L2L Role : initiator
Rekey : no State : MM_ACTIVE
Remote-ASA#show crypto ipsec sa
```

```
interface: outside
```

```
Crypto map tag: outside_map, seq num: 1, local addr: 172.16.1.1
       access-list outside_cryptomap extended permit ip 10.1.1.0
255.255.255.0 10.1.2.0 255.255.255.0
     local ident (addr/mask/prot/port): (10.1.1.0/255.255.255.0/0/0)
      remote ident (addr/mask/prot/port): (10.1.2.0/255.255.255.0/0/0)
      current_peer: 172.16.2.1
        #pkts encaps: 4, #pkts encrypt: 4, #pkts digest: 4
      #pkts decaps: 4, #pkts decrypt: 4, #pkts verify: 4
      #pkts compressed: 0, #pkts decompressed: 0
      #pkts not compressed: 4, #pkts comp failed: 0, #pkts decomp failed: 0
      #pre-frag successes: 0, #pre-frag failures: 0, #fragments created: 0
      #PMTUs sent: 0, #PMTUs rcvd: 0, #decapsulated frgs needing reassembly: 0
      #TFC rcvd: 0, #TFC sent: 0
      #Valid ICMP Errors rcvd: 0, #Invalid ICMP Errors rcvd: 0
      #send errors: 0, #recv errors: 0
       local crypto endpt.: 172.16.1.1/0, remote crypto endpt.: 172.16.2.1/0
      path mtu 1500, ipsec overhead 74(44), media mtu 1500
      PMTU time remaining (sec): 0, DF policy: copy-df
      ICMP error validation: disabled, TFC packets: disabled
      current outbound spi: 38DA6E51
      current inbound spi : 30D071C0
      inbound esp sas:
      spi: 0x30D071C0 (818966976)
        transform: esp-aes-256 esp-sha-hmac no compression
        in use settings ={L2L, Tunnel, IKEv1, }
        slot: 0, conn_id: 8192, crypto-map: outside_map
        sa timing: remaining key lifetime (kB/sec): (4373999/28676)
        IV size: 16 bytes
        replay detection support: Y
        Anti replay bitmap:
         0x0000000 0x000001F
    outbound esp sas:
      spi: 0x38DA6E51 (953839185)
         transform: esp-aes-256 esp-sha-hmac no compression
        in use settings ={L2L, Tunnel, IKEv1, }
        slot: 0, conn_id: 8192, crypto-map: outside_map
        sa timing: remaining key lifetime (kB/sec): (4373999/28676)
        IV size: 16 bytes
        replay detection support: Y
        Anti replay bitmap:
         0x0000000 0x0000001
```

# Fehlerbehebung

Dieser Abschnitt enthält Informationen, die Sie zur Fehlerbehebung bei Ihrer Konfiguration verwenden können.

Das <u>Output Interpreter Tool</u> (nur <u>registrierte</u> Kunden) unterstützt bestimmte **show**-Befehle. Verwenden Sie das Output Interpreter Tool, um eine Analyse der **Ausgabe des** Befehls **show** anzuzeigen.

**Hinweis:** Weitere Informationen <u>zu Debug-Befehlen</u> vor der Verwendung von **Debug-**Befehlen finden Sie unter <u>Wichtige Informationen</u>.

Verwenden Sie die folgenden Befehle:

clear crypto ikev1 sa <peer IP address> Clears the Phase 1 SA for a specific peer.

Vorsicht: Der Befehl clear crypto isakmp sa ist intrusiv, da er alle aktiven VPN-Tunnel löscht.

In der PIX/ASA-Softwareversion 8.0(3) und höher kann eine einzelne IKE SA mithilfe des Befehls clear crypto isakmp sa <*Peer-IP-Adresse>* gelöscht werden. Verwenden Sie in Softwareversionen vor 8.0(3) den Befehl <u>vpn-sessiondb logoff tunnel-group <*tunnel-group-name>*</u>, um IKE- und IPsec-SAs für einen Tunnel zu löschen.

Remote-ASA**#vpn-sessiondb logoff tunnel-group 172.16.2.1** Do you want to logoff the VPN session(s)? [confirm] INFO: Number of sessions from TunnelGroup "172.16.2.1" logged off : 1 clear crypto ipsec sa peer <peer IP address> !!! Clears the required Phase 2 SA for specific peer. debug crypto condition peer < Peer address> !!! Set IPsec/ISAKMP debug filters. debug crypto isakmp sa <debug level> !!! Provides debug details of ISAKMP SA negotiation. debug crypto ipsec sa <debug level> !!! Provides debug details of IPsec SA negotiations undebug all !!! To stop the debugs **Verwendete Debugger:** 

debug cry condition peer <remote peer public IP> debug cry ikev1 127 debug cry ipsec 127

### **Remote-ASA** (Initiator)

Geben Sie den Befehl Packet-Tracer ein, um den Tunnel zu initiieren:

```
Remote-ASA#packet-tracer input inside icmp 10.1.1.10 8 0 10.1.2.10 detailed
IPSEC(crypto_map_check)-3: Checking crypto map outside_map 1: matched.
Jan 19 22:00:06 [IKEv1 DEBUG]Pitcher: received a key acquire message, spi 0x0
IPSEC(crypto_map_check)-3: Looking for crypto map matching 5-tuple:
Prot=1, saddr=10.1.1.10, sport=0, daddr=10.1.2.10, dport=0
IPSEC(crypto_map_check)-3: Checking crypto map outside_map 1: matched.
Jan 19 22:00:06 [IKEv1] IP = 172.16.2.1, IKE Initiator: New Phase 1, Intf
inside, IKE Peer 172.16.2.1 local Proxy Address 10.1.1.0, remote Proxy Address
10.1.2.0, Crypto map (outside_map)
Jan 19 22:00:06 [IKEv1]IP = 172.16.2.1, IKE_DECODE SENDING Message (msgid=0)
with payloads : HDR + SA (1) + VENDOR (13) + VENDOR (13) + VENDOR (13) +
VENDOR (13) + NONE (0) total length : 172
Jan 19 22:00:06 [IKEv1]IP = 172.16.2.1, IKE_DECODE RECEIVED Message (msgid=0)
with payloads : HDR + SA (1) + VENDOR (13) + VENDOR (13) + NONE (0)
total length : 132
•
Jan 19 22:00:06 [IKEv1]IP = 172.16.2.1, IKE_DECODE SENDING Message (msgid=0)
```

```
with payloads : HDR + KE (4) + NONCE (10) + VENDOR (13) + VENDOR (13) +
VENDOR (13) + VENDOR (13) + NAT-D (20) + NAT-D (20) + NONE (0) total length : 304
Jan 19 22:00:06 [IKEv1]IP = 172.16.2.1, IKE_DECODE RECEIVED Message (msgid=0)
with payloads : HDR + KE (4) + NONCE (10) + VENDOR (13) + VENDOR (13) +
VENDOR (13) + VENDOR (13) + NAT-D (20) + NAT-D (20) + NONE (0) total length : 304
Jan 19 22:00:06 [IKEv1] IP = 172.16.2.1, Connection landed on tunnel group 172.16.2.1
<skipped>...
Jan 19 22:00:06 [IKEv1]IP = 172.16.2.1, IKE_DECODE SENDING Message (msgid=0) with
payloads : HDR + ID (5) + HASH (8) + IOS KEEPALIVE (128) + VENDOR (13) +
NONE (0) total length : 96
Jan 19 22:00:06 [IKEv1]Group = 172.16.2.1, IP = 172.16.2.1,
Automatic NAT Detection Status: Remote end is NOT behind a NAT device
This end is NOT behind a NAT device
Jan 19 22:00:06 [IKEv1]IP = 172.16.2.1, IKE_DECODE RECEIVED Message
(msgid=0) with payloads : HDR + ID (5) + HASH (8) + IOS KEEPALIVE (128)
+ VENDOR (13) + NONE (0) total length : 96
Jan 19 22:00:06 [IKEv1 DEBUG]Group = 172.16.2.1, IP = 172.16.2.1, processing ID payload
Jan 19 22:00:06 [IKEv1 DECODE]Group = 172.16.2.1, IP = 172.16.2.1,
ID_IPV4_ADDR ID received 172.16.2.1
:
Jan 19 22:00:06 [IKEv1]IP = 172.16.2.1, Connection landed on tunnel_group 172.16.2.1
Jan 19 22:00:06 [IKEv1 DEBUG]Group = 172.16.2.1, IP = 172.16.2.1,
Oakley begin quick mode
Jan 19 22:00:06 [IKEv1]Group = 172.16.2.1, IP = 172.16.2.1, PHASE 1 COMPLETED
Jan 19 22:00:06 [IKEv1 DECODE]Group = 172.16.2.1, IP = 172.16.2.1, IKE Initiator
starting QM: msg id = c45c7b30
Jan 19 22:00:06 [IKEv1 DEBUG]Group = 172.16.2.1, IP = 172.16.2.1, Transmitting Proxy Id:
Local subnet: 10.1.1.0 mask 255.255.255.0 Protocol 0 Port 0
Remote subnet: 10.1.2.0 Mask 255.255.255.0 Protocol 0 Port 0
Jan 19 22:00:06 [IKEv1]IP = 172.16.2.1, IKE_DECODE SENDING Message
(msgid=c45c7b30) with payloads : HDR + HASH (8) + SA (1) + NONCE
(10) + ID (5) + ID (5) + NOTIFY (11) + NONE (0) total length : 200
Jan 19 22:00:06 [IKEv1]IP = 172.16.2.1, IKE_DECODE RECEIVED Message
(msgid=c45c7b30) with payloads : HDR + HASH (8) + SA (1) + NONCE (10) +
ID (5) + ID (5) + NONE (0) total length : 172
Jan 19 22:00:06 [IKEv1 DEBUG]Group = 172.16.2.1, IP = 172.16.2.1, processing ID payload
Jan 19 22:00:06 [IKEv1 DECODE] Group = 172.16.2.1, IP = 172.16.2.1,
ID_IPV4_ADDR_SUBNET ID received--10.1.1.0--255.255.255.0
Jan 19 22:00:06 [IKEv1 DEBUG]Group = 172.16.2.1, IP = 172.16.2.1, processing ID payload
Jan 19 22:00:06 [IKEv1 DECODE]Group = 172.16.2.1, IP = 172.16.2.1,
ID_IPV4_ADDR_SUBNET ID received--10.1.2.0--255.255.255.0
:
Jan 19 22:00:06 [IKEv1]Group = 172.16.2.1, IP = 172.16.2.1,
Security negotiation complete for LAN-to-LAN Group (172.16.2.1)
Initiator, Inbound SPI = 0x30d071c0, Outbound SPI = 0x38da6e51
Jan 19 22:00:06 [IKEv1]IP = 172.16.2.1, IKE_DECODE SENDING Message
(msgid=c45c7b30) with payloads : HDR + HASH (8) + NONE (0) total length : 76
:
Jan 19 22:00:06 [IKEv1]Group = 172.16.2.1, IP = 172.16.2.1,
```

## Central-ASA (Responder)

```
Jan 20 12:42:35 [IKEv1]IP = 172.16.1.1, IKE_DECODE RECEIVED Message (msgid=0)
with payloads : HDR + SA (1) + VENDOR (13) + VENDOR (13) + VENDOR (13) +
VENDOR (13) + NONE (0) total length : 172
:
Jan 20 12:42:35 [IKEv1]IP = 172.16.1.1, IKE_DECODE SENDING Message (msgid=0)
with payloads : HDR + SA (1) + VENDOR (13) + VENDOR (13) + NONE (0) total length
:
132
Jan 20 12:42:35 [IKEv1]IP = 172.16.1.1, IKE_DECODE RECEIVED Message (msgid=0)
with payloads : HDR + KE (4) + NONCE (10) + VENDOR (13) + VENDOR (13) + VENDOR (13)
+ VENDOR (13) + NAT-D (20) + NAT-D (20) + NONE (0) total length : 304
:
Jan 20 12:42:35 [IKEv1]IP = 172.16.1.1, Connection landed on tunnel_group
DefaultL2LGroup
Jan 20 12:42:35 [IKEv1 DEBUG]Group = DefaultL2LGroup, IP = 172.16.1.1,
Generating keys for Responder...
Jan 20 12:42:35 [IKEv1]IP = 172.16.1.1, IKE_DECODE SENDING Message (msgid=0)
with payloads : HDR + KE (4) + NONCE (10) +
VENDOR (13) + VENDOR (13) + VENDOR (13) + VENDOR (13) + NAT-D (20) + NAT-D (20) +
NONE (0) total length : 304
Jan 20 12:42:35 [IKEv1]IP = 172.16.1.1, IKE_DECODE RECEIVED Message (msgid=0)
with payloads : HDR + ID (5) + HASH (8)
+ IOS KEEPALIVE (128) + VENDOR (13) + NONE (0) total length : 96
Jan 20 12:42:35 [IKEv1 DECODE]Group = DefaultL2LGroup, IP = 172.16.1.1,
ID_IPV4_ADDR ID received172.16.1.1
:
Jan 20 12:42:35 [IKEv1]IP = 172.16.1.1, IKE_DECODE SENDING Message (msgid=0)
with payloads : HDR + ID (5) + HASH (8) + IOS KEEPALIVE (128) +
VENDOR (13) + NONE (0) total length : 96
Jan 20 12:42:35 [IKEv1]Group = DefaultL2LGroup, IP = 172.16.1.1, PHASE 1 COMPLETED
:
Jan 20 12:42:35 [IKEv1 DECODE]IP = 172.16.1.1, IKE Responder starting QM:
msg id = c45c7b30
Jan 20 12:42:35 [IKEv1]IP = 172.16.1.1, IKE_DECODE
RECEIVED Message (msgid=c45c7b30) with payloads : HDR + HASH (8) + SA (1) +
NONCE (10) + ID (5) + ID (5) + NOTIFY (11) + NONE (0) total length : 200
:
Jan 20 12:42:35 [IKEv1]Group = DefaultL2LGroup, IP = 172.16.1.1, Received remote
IP Proxy Subnet data in ID Payload: Address 10.1.1.0, Mask 255.255.255.0,
Protocol 0, Port 0:
Jan 20 12:42:35 [IKEv1]Group = DefaultL2LGroup,
IP = 172.16.1.1, Received local
IP Proxy Subnet data in ID Payload: Address 10.1.2.0, Mask 255.255.255.0,
Protocol 0, Port 0Jan 20 12:42:35 [IKEv1 DEBUG]Group = DefaultL2LGroup,
IP = 172.16.1.1, processing notify payload
Jan 20 12:42:35 [IKEv1] Group = DefaultL2LGroup, IP = 172.16.1.1, QM
IsRekeyed old sa not found by addr
Jan 20 12:42:35 [IKEv1]Group = DefaultL2LGroup, IP = 172.16.1.1, Static Crypto Map
check, map outside_dyn_map, seq = 1 is a successful match
Jan 20 12:42:35 [IKEv1]Group = DefaultL2LGroup, IP = 172.16.1.1, IKE
Remote Peer configured for crypto map: outside_dyn_map
```

```
Jan 20 12:42:35 [IKEv1 DEBUG]Group = DefaultL2LGroup, IP = 172.16.1.1,

Transmitting Proxy Id: Remote subnet: 10.1.1.0 Mask 255.255.255.0 Protocol 0 Port 0

Local subnet: 10.1.2.0 mask 255.255.255.0 Protocol 0 Port 0:

Jan 20 12:42:35 [IKEv1]IP = 172.16.1.1, IKE_DECODE SENDING Message (msgid=c45c7b30)

with payloads : HDR + HASH (8) + SA (1) + NONCE (10) + ID (5) + ID (5) + NONE

(0) total length : 172 Jan 20 12:42:35 [IKEv1]IP = 172.16.1.1, IKE_DECODE RECEIVED

Message (msgid=c45c7b30) with payloads : HDR + HASH (8) + NONE (0) total length : 52:

Jan 20 12:42:35 [IKEv1]Group = DefaultL2LGroup, IP = 172.16.1.1, Security

negotiation complete for LAN-to-LAN Group (DefaultL2LGroup) Responder,

Inbound SPI = 0x38da6e51, Outbound SPI = 0x30d071c0:

Jan 20 12:42:35 [IKEv1]Group = DefaultL2LGroup, IP = 172.16.1.1,

PHASE 2 COMPLETED (msgid=c45c7b30)

Jan 20 12:42:35 [IKEv1]Group = DefaultL2LGroup, IP = 172.16.1.1, Adding static
```

# route for L2L peer coming in on a dynamic map. address: 10.1.1.0, mask: 255.255.255.0

# Zugehörige Informationen

:

- <u>Cisco ASA-Serie Befehlsreferenzen</u>
- Support-Seite für IPsec-Aushandlung/IKE-Protokolle
- Anforderungen für Kommentare (RFCs)
- Technischer Support und Dokumentation Cisco System